**Net Protector Mobile Security : Installation and Activation** 

To download installation file on your mobile use following link:

http://www.computerdelhi.com/android/npmobilesec.apk or http://bizsl.bc.cdn.bitgravity.com/android/npmobilesec.apk or If you have CD then copy file on your mobile.

After download complete run this .apk file and install application.

**Note :** If you get a message that 'Install Blocked', then click on Settings you will see 'Unknown Sources' check that box and continue.

Android 2.3: Settings > Applications > Unknown Sources >
Android 4.0: Settings > Personal > Security > Device Administrators >

**Unknown Sources** : [Y] Allow Installation of non-Market apps

## **Main Screen**

After Installation, Open the application. You will see the Net Protector Mobile Security features main screen.

Before you start using this application, you are required to Register the software.

Tap on any button like "Scan" and you will be taken to the first time registration / activation screen.

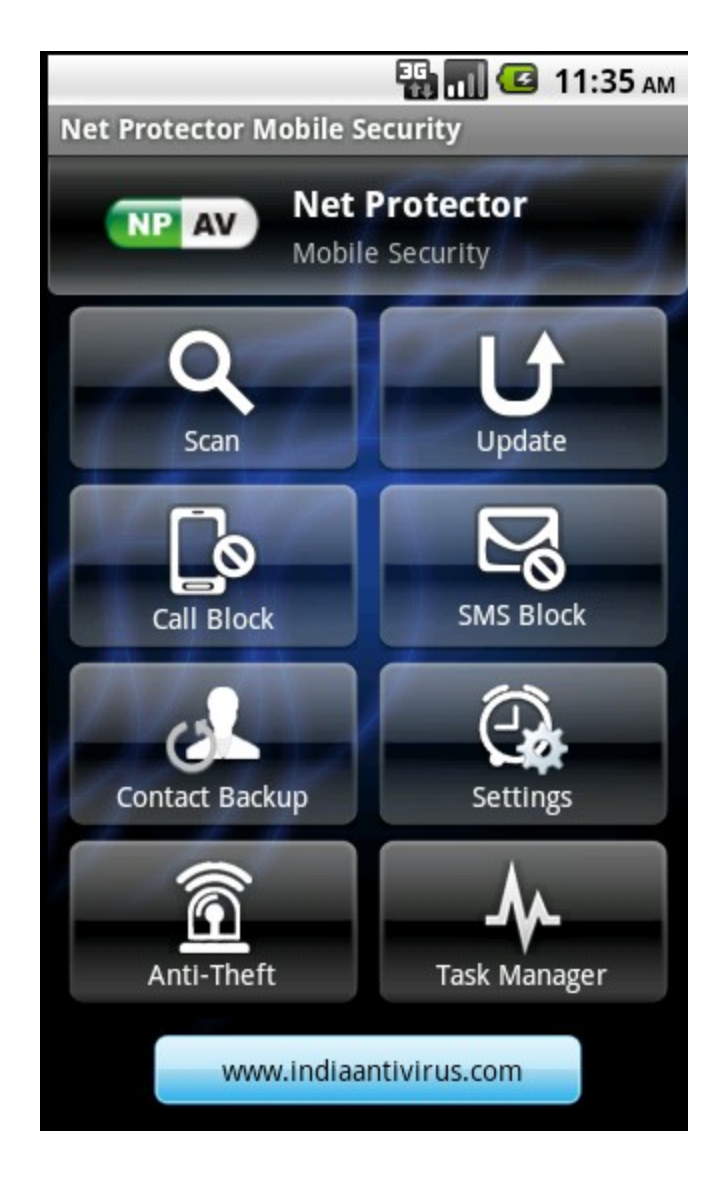

## **Activation Wizard**

Please fill all fields correctly and register your software in the name of the customer or owner of the mobile.

| Activation Wizard          |                              |                                   |
|----------------------------|------------------------------|-----------------------------------|
| NP AV Nobile Security Name |                              | Enter the Key<br>Number from the  |
| Customer Name              | 1                            | Pack here                         |
| email ID                   |                              |                                   |
| Email id of Customer       |                              |                                   |
| License Code               |                              | Activation Code will be           |
| M-                         |                              | received via internet or          |
| Activation Code            |                              | sms.                              |
| 1                          |                              |                                   |
| Installation Code          | If Int                       | ernet is available on this        |
| 000000004                  | Mobile then click on [Online |                                   |
| SMS Online Finish          | if n                         | o Internet then click on<br>[SMS] |

## **Activation Completed**

|                               |           | 12 👯 | 1 🖸 🖪       | 2:41 рм         |  |  |
|-------------------------------|-----------|------|-------------|-----------------|--|--|
| Activatio                     | on Wizard |      |             |                 |  |  |
| @.                            |           |      |             |                 |  |  |
| License Code                  |           |      |             |                 |  |  |
| M-3234567899                  |           |      |             |                 |  |  |
| Activation Code               |           |      |             |                 |  |  |
| 0D71-2032-0796-26F5-234C-0455 |           |      |             |                 |  |  |
| Tort-United Code              |           |      |             |                 |  |  |
| Activated Successfully.       |           |      |             |                 |  |  |
| 41                            |           | Ok   |             | 3               |  |  |
| 0                             | 4         | 5    | 6           | 0               |  |  |
| 記号                            | 7         | 8    | 9           |                 |  |  |
| 文字<br>あ A 1                   | *         | 0    | After<br>ca | ' succ<br>n use |  |  |

After successul activation, you can use all the features of **Net Protector Mobile Security**